×

×

# **Consultar Movimentação de Hidrômetro**

O objetivo desta funcionalidade é consultar a movimentação de um hidrômetro. Ela pode ser acessada via **Menu de Sistema** por dois caminhos:

- GSAN > Atendimento ao Público > Hidrômetro > Atualizar Instalação de Hidrômetro.
- GSAN > Micromedição > Hidrômetro > Consultar Movimentação de Hidrômetro.

Feito isso, o sistema acessa a tela de filtro abaixo:

#### Observação

Informamos que os dados exibidos nas telas a seguir são fictícios, e não retratam informações de clientes.

| Filtrar Movimentação           | de Hidrômetro                                   |         |
|--------------------------------|-------------------------------------------------|---------|
| Para filtrar a(s) movimentação | oes) de hidrometro(s), informe os dados abaixo: | Ajuda   |
| Numeração dos Hidrômetros      |                                                 |         |
| Fixo:                          |                                                 |         |
| Faixa:                         |                                                 |         |
| Data Movimentação Inicial:     | dd/mm/aaaa                                      |         |
| Data Movimentação Final:       | dd/mm/aaaa                                      |         |
| Hora Movimentação Inicial:     | hh:mm                                           |         |
| Hora Movimentação Final:       | hh:mm                                           |         |
| Motivo Movimentação:           | MANUTENCAO 🔻                                    |         |
| Local de Armazenagem           |                                                 |         |
| Origem:                        |                                                 | Ø       |
| Local do Armazonadom           | R                                               |         |
| Destino:                       |                                                 | R       |
|                                |                                                 | 0       |
| Usuário:                       |                                                 | 8       |
|                                |                                                 | a       |
| Limpar                         |                                                 | Filtrar |
|                                |                                                 |         |

Inicialmente, o sistema exibe a tela acima, para que sejam informadas as opções para o filtro. Informe uma ou mais opções desejadas (para detalhes sobre o preenchimento dos campos clique

**AQUI**) e clique no botão **Filtrar**. O sistema acessa a tela com uma lista das movimentações de hidrômetro com data, hora e motivo da movimentação, local de armazenagem de origem, local de armazenagem de destino e o total de hidrômetros movimentados.

**Atenção**: por solicitação da **Casal**, os hidrômetros cadastrados possuem um novo formato de numeração: **5×7**.

| Data       | lines Matting |               | Local Arr | 11:4-2   |   |
|------------|---------------|---------------|-----------|----------|---|
| Data Hora  | WIOLIVO       | Origem        | Destino   | Hidromeu |   |
| 08/09/2016 | 12:13         | TRANSFERENCIA | SUPMI     | UN-AG    | 1 |
| 04/04/2013 | 15:26         | TRANSFERENCIA | SUPMI     | UN-FA    | 1 |
|            |               |               |           |          |   |

Após o filtro, selecione qual movimentação de hidrômetro deseja consultar, clicando sobre o *link* do campo **Data**.

| Consultar Mov                       | vimentação de                 | Hidrômetro           | cromedicad -> Hi | drometro -> Consulta | r movimentacao de P | latomet      |
|-------------------------------------|-------------------------------|----------------------|------------------|----------------------|---------------------|--------------|
| Dados da Movimentação:              |                               |                      |                  |                      |                     | <u>Ajuda</u> |
| Data<br>Movimentação:               | 08/09/2016                    |                      |                  |                      |                     |              |
| Hora<br>Movimentação:               | 12:13:00                      |                      |                  |                      |                     |              |
| Motivo<br>Movimentação:             | TRANSFERENC                   | IA                   |                  |                      |                     |              |
| Parecer:                            | PRESENTE                      |                      |                  |                      |                     |              |
| Local de<br>Armazenagem<br>Origem:  | SUPERVISAO D                  | E MICROME            | DICAO            |                      |                     |              |
| Local de<br>Armazenagem<br>Destino: | UNIDADE AGRE                  | STE                  |                  |                      |                     |              |
| Usuário:                            | FRANCISCO DALTON BARBOSA DIAS |                      |                  |                      |                     |              |
| Total de<br>Hidrômetros:            | 1                             |                      |                  |                      |                     |              |
| Número                              | Data de<br>Aquisição          | Ano de<br>Fabricação | Marca            | Capacidade           | Situação            |              |
| A14HR0009691                        | 23/11/2015                    | 2014                 | HR               | 3                    | DISPONIVEL          |              |
| Voltar                              |                               |                      |                  |                      |                     |              |
|                                     |                               | v                    | ersão: 11.2.(    | )9.2.3p (Online)     | 10/10/2016 - 17     | :03:14       |

Acima, temos a tela de consulta com todas as informações sobre a movimentação do hidrômetro selecionado.

Ao clicar no botão , o sistema gera o relatório **MOVIMENTAÇÃO DE HIDRÔMETRO**, conforme modelo apresentado na sequência:

### MODELO DE RELATÓRIO: MOVIMENTAÇÃO DE HIDRÔMETRO

| 08:41:41    |                       |                      | de Hidrom  | Movimentação  |                |                          |               |  |
|-------------|-----------------------|----------------------|------------|---------------|----------------|--------------------------|---------------|--|
|             |                       |                      | Usuário:   |               |                | entação: TRANSFERENCIA   | tivo da Movim |  |
|             |                       | agem Destino:        | Local de A |               |                | nagem Origem:            | cal de Armaze |  |
| 1:          | Hora Movimentação Fin | ação Final:          | Data de Mo | Inicial:      | Movimentação 1 | tação Inicial: Hora      | ta de Movimen |  |
| Wi datastas | nazenagem             | Local de A           |            |               |                | Hidrômetros              |               |  |
| Hidrometro  | Destino               |                      |            | MOLIVO        | Hora Motivo    | hidrometros              | Data          |  |
| 1           | UNIDADE AGRESTE       | ISAO DE MICROMEDICAO |            | TRANSFERENCIA | 12:13:00       | A14H - R000969 / R000969 | 08/09/2016    |  |
| 1           | UNIDADE FAROL         | ISAO DE MICROMEDICAO |            | TRANSFERENCIA | 15:26:00       | YO8N - 38889 / 38889     | 04/04/2013    |  |
|             |                       |                      |            |               |                |                          |               |  |
|             |                       |                      |            |               |                |                          |               |  |

## **Preenchimento dos Campos**

| Campo                                | Orientações para Preenchimento                                                                                                    |
|--------------------------------------|----------------------------------------------------------------------------------------------------|
| Fixo (Numeração dos<br>Hidrômetros)  | Informe a numeração do hidrômetro desejado.                                                                                                    |
| Faixa (Numeração dos<br>Hidrômetros) | Informe a faixa de numeração de hidrômetro que deseja filtrar.                                                                                                    |
| Data da Movimentação<br>Inicial      | Informe uma data válida, no formato DD/MM/AAAA (dia, mês, ano), ou<br>clique no botão 🛄 link <b>Pesquisar Data - Calendário</b> para selecionar a<br>data desejada, referente à data da movimentação inicial que deseja filtrar. |
| Data da Movimentação<br>Final        | Informe uma data válida, no formato DD/MM/AAAA (dia, mês, ano), ou<br>clique no botão 🛄 link <b>Pesquisar Data - Calendário</b> para selecionar a<br>data desejada, referente à data da movimentação final que deseja filtrar.   |
| Hora da Movimentação<br>Inicial      | Informe uma hora válida, no formato hh:mm (hora, minuto), referente à hora da movimentação inicial que deseja filtrar.                                                                                                    |
| Hora da Movimentação<br>Final        | Informe uma hora válida, no formato hh:mm (hora, minuto), referente à<br>hora da movimentação final que deseja filtrar.                                                                                                    |
| Motivo da Movimentação               | Selecione uma das opções disponibilizadas pelo sistema.                                                                                                    |
| Local de Armazenagem<br>Origem       | Informe o código do local de armazenagem de origem, ou clique no botão                                                                                                    |
|                                      | Iink <b>Pesquisar Local de Armazenagem do Hidrômetro</b> para selecionar o local desejado. O nome do local será exibido no campo ao lado.                                                                                        |
|                                      | Para apagar o conteúdo do campo, clique no botão 🕙 ao lado do campo em exibição.                                                                                                    |
|                                      | Informe o código do local de armazenagem de destino, ou clique no botão                                                                                                    |
| Local de Armazenagem<br>Destino      | Iink <b>Pesquisar Local de Armazenagem do Hidrômetro</b> para selecionar o local desejado. O nome do local será exibido no campo ao lado.                                                                                        |
|                                      | Para apagar o conteúdo do campo, clique no botão 🕙 ao lado do campo<br>em exibição.                                                                                                    |

| Campo   | Orientações para Preenchimento                                                                                                    |
|---------|----------------------------------------------------------------------------------------------------|
| Usuário | Informe o código do usuário, ou clique no botão 🗣 link <b>Pesquisar</b><br><b>Usuário</b> para selecionar o usuário desejado. O nome será exibido no<br>campo ao lado.<br>Para apagar o conteúdo do campo, clique no botão 🔗 ao lado do campo |
|         | em exibição.                                                                                                    |

## Funcionalidade dos Botões

| Botão         | Descrição da Funcionalidade                                                                                    |
|---------------|----------------------------------------------------------------------------------------------------|
|               | Ao clicar neste botão, o sistema permite selecionar uma data válida, no formato<br>DD/MM/AAAA (dia, mês, ano). |
| $\mathbf{Q}$  | Ao clicar neste botão, o sistema permite consultar um dado na base de dados.                                   |
| Ś             | Ao clicar neste botão, o sistema apaga o conteúdo do campo em exibição.                                        |
| Limpar        | Ao clicar neste botão, o sistema limpa o conteúdo dos campos na tela.                                          |
| Filtrar       | Ao clicar neste botão, o sistema comanda a execução do filtro com base nos parâmetros informados.              |
| Voltar Filtro | Ao clicar neste botão, o sistema retorna à tela de filtro.                                                     |
| Voltar        | Ao clicar neste botão, o sistema retorna à tela anterior.                                                      |
|               | Ao clicar neste botão, o sistema comanda e geração do relatório <b>MOVIMENTAÇÃO DE</b><br>HIDRÔMETRO.          |

### Referências

#### Consultar Movimentação de Hidrômetro

Gerar Ordem de Serviço

**Termos Principais** 

Hidrômetro

Macromedidor

Micromedidor

**Ordem de Serviço** 

Clique aqui para retornar ao Menu Principal do GSAN

update: 31/08/2017 ajuda:consultar\_movimentacao\_de\_hidrometro https://www.gsan.com.br/doku.php?id=ajuda:consultar\_movimentacao\_de\_hidrometro&rev=1483551037 01:11

From: https://www.gsan.com.br/ - Base de Conhecimento de Gestão Comercial de Saneamento

Permanent link: https://www.gsan.com.br/doku.php?id=ajuda:consultar\_movimentacao\_de\_hidrometro&rev=1483551037

Last update: 31/08/2017 01:11

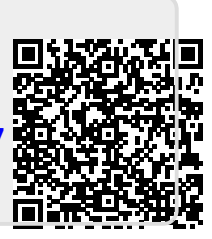